# Création d'une période de formation

Cette option est disponible à partir du menu principal, aux compte "Rédacteur de convention" ou supérieur.

| Accueil   |          |        |  |
|-----------|----------|--------|--|
| Suivi des | élèves   |        |  |
| Entrepris | es       |        |  |
| Calculate | ur d'ho  | raires |  |
| Ordre de  | missio   | n      |  |
| Enseigna  | ints     |        |  |
| Gestion ( | des clas | ses    |  |

La création d'une période se réalise en 5 parties distinctes: Sélection de l'entreprise, Sélection de l'élève, Sélection de la période de formation, Sélection du professeur référent, Saisie des horaires.

# Sélection de l'entreprise

| Recherche d'une entreprise                 |         |  |
|--------------------------------------------|---------|--|
| Raison sociale, Ville, Numéro de téléphone | Valider |  |
| Sélection de l'élève                       |         |  |
| Sélection de la période                    |         |  |
| Sélection des professeurs référents        |         |  |
| Saisie des horaires de formation           |         |  |

Pour sélectionner l'entreprise, un champs de texte en liaison avec la base de donnée permet d'inséré la raison sociale, la ville, ou le numéro de téléphone.

A partir de trois caractères, une liste déroulante réalisé à partir de ces trois caractères sera proposée.

Il est possible d'affiner la sélection en complétant la série de caractères.

Si l'entreprise n'existe pas dans la base, il sera nécessaire de la créée avant de revenir à ce menu.

Si l'entreprise dispose de plusieurs site de production, une fenêtre intermédiaire permet la sélection du site de formation de l'élève.

Une fois l'entreprise sélectionnée, une fenêtre de confirmation apparait, avec les renseignement principaux, et permet de valider l'entreprise.

Cette fenêtre permet aussi la sélection du responsable et du tuteur de l'élève dans l'entreprise.<sup>2)</sup>

| Raison Sociale : COLRUY                                                                     | T - CODI-FRANCE                         |                            |                  |                      |
|---------------------------------------------------------------------------------------------|-----------------------------------------|----------------------------|------------------|----------------------|
| Siret : 769 139 769 00307 /<br>Activitée : 46.902<br>Commerce de gros (commer<br>spécialisé | Assurance :<br>ce interentreprises) non |                            |                  | colruyt <sup>#</sup> |
| adresse :<br>18 Avenue de Salivie                                                           |                                         | Téléphone fixe : 02.54.83. | 94.99            |                      |
| 41200 - Romorantin Lanthen                                                                  | ау                                      | Télécopie : 02.54.98.10.1) | í.               |                      |
| Adresse Mail :                                                                              |                                         | Site Web :                 |                  |                      |
|                                                                                             |                                         |                            | Modifier         | les renseignements   |
| Rôle des intervenants de l'entrepri                                                         | se COLRUYT - CODI-FRANCE da             | ns la période de formation |                  |                      |
| Mme Lapresse Claire<br>Responsable De Magasin                                               | <b>\$</b> 03.99.98.83.33                | OResponsable               | OTuteur          | Modifier             |
| Valider l'entreprise en sélectionn                                                          | ant le responsable et le tuteur.        | Ajouter                    | un collaborateur | Changer de site      |
|                                                                                             |                                         |                            |                  | Chapper d'astronoise |

Si la personne inséré dans la base n'est pas responsable ou tuteur, il est possible d'insérer un autre collaborateur à la formation, directement a partir de cette fenêtre.

En cas d'erreur, il est possible de changer l'entreprise ou le site de production.

L'accès à la rubrique suivant se fera automatiquement après le choix du responsable et du tuteur.

### Sélection de l'élève

Identique à l'entreprise, la sélection de l'élève se fait à partir de trois caractères présent dans son nom ou prénom. 2025/07/15 12:44

3/6

| Sélection de l'élève                |         |  |
|-------------------------------------|---------|--|
| Rechercher un élève                 |         |  |
| Nom, prénom                         | Valider |  |
|                                     |         |  |
| Sélection de la période             |         |  |
| Sélection des professeurs référents |         |  |
| Saisie des horaires de formation    |         |  |

Une fois sélectionné, une fenêtre permet la validation ou modification des renseignements de l'élève. En cas d'erreur, il est possible de changer d'élève.

| Section : Première ELectrotech<br>Communicants                                                                                                    | hnique Energie Equipements                                | 10                   | LEEC             |
|----------------------------------------------------------------------------------------------------|-----------------------------------------------------------|----------------------|------------------|
| Nom : Bolduc                                                                                                    | Prénom : Porter                                           |                      |                  |
| Né le dimanche 29 mai 1994                                                                                                    | 20 ans 11 mois 20 jours<br>Elève majeur                   | (                    |                  |
|                                                                                                    |                                                           |                      |                  |
| Adresse :<br>24 place Maurice-Charretier<br>28000 - CHARTRES                                                                                                    |                                                           |                      |                  |
| Adresse :<br>24 place Maurice-Charretier<br>28000 - CHARTRES<br>Téléphone fixe : 02.54.76.81.62                                                                     | Portable famille:<br>Portable élève: 06.84.07.59.61       |                      |                  |
| Adresse :<br>24 place Maurice-Charretier<br>28000 - CHARTRES<br>Téléphone fixe : 02.54.76.81.62<br>Adresse Mail : PorterBolduc@einrot.co                            | Portable familie:<br>Portable élève: 06.84.07.59.61<br>om |                      |                  |
| Adresse :<br>24 place Maurice-Charretier<br>28000 - CHARTRES<br>Téléphone fixe : 02.54.76.81.62<br>Adresse Mail : PorterBolduc@einrot.co                            | Portable familie:<br>Portable élève: 06.84.07.59.61<br>om | Changer de stagiaire | Modifier Valider |
| Adresse :<br>24 place Maurice-Charretier<br>28000 - CHARTRES<br>Téléphone fixe : 02.54.76.81.62<br>Adresse Mail : PorterBolduc@einrot.co<br>Sélection de la période | Portable familie:<br>Portable élève: 06.84.07.59.61<br>om | Changer de stagiaire | Modifier Valider |

# Sélection de la période

| D Entreprise : ACIAL                                                                                                    |               | 4  |
|----------------------------------------------------------------------------------------------------|---------------|----|
| 0 Eleve : Deniger Agramant                                                                                                    |               | -  |
| Sélection de la période                                                                                                    |               | ×  |
| Sélection de la Période de Formation                                                                                                    |               |    |
| Période 1 : Du lundi 24 novembre 2014 au samedi 20 décembre 2014 - Période de formation en milieu professionnel<br>Accepté dans l'entreprise : La Vie Claire - Croq' Nature |               |    |
| O Période 2 : Du lundi 01 juin 2015 au samedi 27 juin 2015 - Période de formation en milieu professionnel                                                                   |               |    |
| Création d'une période de formation individuelle                                                                                                    |               |    |
| Type de formation :   Période de formation en milieu professionnel v                                                                                                    |               |    |
| Période du au                                                                                                    |               |    |
| Nombres de jours de formation :                                                                                                    |               |    |
|                                                                                                    | Valider       |    |
| D Sélection des professeurs référents                                                                                                    |               | ¢  |
| D Saisie des horaires de formation                                                                                                    |               | 4  |
| Rémb                                                                                                    | aliser la PFN | 1P |

La fenêtre de sélection des périodes se décompose en deux parties:

#### 1- Les périodes de la section.

Dans cette zone apparait les périodes prévues pour la section, un bouton radio permet la sélection d'une des périodes.

Si une formation à déjà été validé, le bouton est indisponible pour la date, et l'entreprise qui accueille l'élève est affichée, évitant ainsi les doublons de période.

2- Les périodes individuelles.

Il est possible d'insérer une période de formation individuelle en choisissant les dates de début et de fin.

Le programme calcule alors automatiquement le nombre de jours.<sup>3)</sup>

Le sélecteur "type de formation" renseigne sur la nature de la période individuelle (période de rattrapage, réorientation...).

La page permettant de créé une période de formation, il n'est pas possible de sélectionner plusieurs périodes. Cela évite d'oublier d'imprimer des conventions de stages.

En cas de périodes identiques à des dates différentes, il sera possible de dupliquer la période dans la fiche de formation, une fois celle-ci validée.

### Sélection du professeur référent

| Entreprise : ACIAL                                                                                    | 24                  |
|----------------------------------------------------------------------------------------------------|---------------------|
| Eleve : Deniger Agramant                                                                              |                     |
| O Période du lundi 01 juin 2015 au samedi 27 juin 2015                                                |                     |
| Sélection des professeurs référents                                                                   |                     |
| Professeur principal de la classe : Ray Favreau<br>Professeur référent de la période : Aimée Chartier | Valider             |
| D Saisie des horaires de formation                                                                    |                     |
|                                                                                                    | Réinitaliser la PFM |

Cet onglet indique le professeur principal de la classe, et le professeur référent de la période. Le professeur référent est modifiable, toutefois la case de sélection renvoi le choix défini par la professeur principal.

### Sélection des horaires

| eve : D  | eniger Agrama    | or          |        |              |   |          |          |            |                 |    |          |          |              |          |            |           |
|----------|------------------|-------------|--------|--------------|---|----------|----------|------------|-----------------|----|----------|----------|--------------|----------|------------|-----------|
| inode d  | lu lundi 01 juin | 2015 au san | nedi 2 | 27 juin 2015 |   |          |          |            |                 |    |          |          |              |          |            |           |
| férent   | : Aimée Chart    | er          |        |              |   |          |          |            |                 |    |          |          |              |          |            |           |
| usie des | s horaires de l  | ormation    |        |              |   |          |          |            |                 |    |          |          |              |          |            |           |
| lorair   | as da form       | ation       |        |              |   |          |          |            |                 |    |          |          |              |          |            |           |
| of all t | es de torma      | Matin       |        |              | , | prè      | s Mid    | 6          |                 |    |          |          |              |          |            |           |
|          | Lundi            | 08h15       | à      | 12h30        | ٢ | 13       | n15      | á          | 16h             | 45 | 1        |          | 12           |          | (          | 71:45     |
|          | Mardi            | 08h15       | à      | 12h30        | Г | 13       | n15      | à          | 16h             | 45 | ŝ.       |          | E.           | f        | (          | 7h45      |
|          | Mercredi         | 08h15       | aſ     | 12h30        | Γ | 13       | h15      | аГ         | 16h             | 45 |          |          | -            | 1        |            | 7h45      |
|          | Jeudi            | 08h15       | a      | 12h30        | Г | 13       | h15      | ٦¢         | 16h             | 45 |          |          | 1            | Ê        | (          | 7h45      |
|          | Vendredi         | 08h15       | à      | 12h30        | T | _        |          | à          | _               |    |          | _        | 1            | 1        |            | 4h15      |
|          | Samedi           |             | à      |              | 1 | 60       | 01       | Heur<br>02 | 03 <sup>-</sup> | 54 | as.      | Mi<br>00 | 05           | 10       | . (        | Ohioo     |
|          | Dimanche         |             | R      | epos         |   | 06<br>12 | 07<br>13 | 08<br>14   | 09<br>15        | 10 | 11<br>17 | 15<br>30 | 20<br>35     | 25<br>40 | (          | 35h15     |
|          |                  |             |        |              |   | 16       | 19       | 20         | 21              | 22 | 23       | 45       | 50           | 55       | s horaires | a Valider |
|          |                  |             |        |              |   | -        |          |            |                 |    |          | 15       | T as long to | -        |            |           |

Le sélecteur d'horaire calcul au fur à mesure de l'insertion des horaires le temps de travail journalier et hebdomadaire.

Il prend en compte l'age de l'élève et les obligations du code du travail.

Par exemple en cas d'élève mineur de moins de 16 ans, le clavier d'insertion est vérouillé entre 6h00 et 20h00.

Il est toutefois possible d'insérer d'autres horaires en les tapant directement dans la cellule au format 00h00.

Dans le cas ou aucun horaire n'est mis en place dans cette partie, la convention sortira avec des cellules vides pour les horaires, et ceux ci seront a compléter à la main.

Afin de gagner du temps, si une entreprise à déjà prit des élèves en formation, la grille est précomplétée avec les horaires de la dernière formation enregistré. Il reste possible de les modifier.

### Validation

Après la validation des horaires, si tous les onglets sont validés, la page repasse sur le profil élève et le bouton "Valider la formation" apparait.

En cliquant sur ce bouton l'affichage passe alors sur la fiche de formation, la période est enregistrée, et l'historique complété avec la date du jour.

| Section : Première Employé de                                                                                                    | e Commerce Multi Spécialités                                                    | 16                   | СМБ             |
|----------------------------------------------------------------------------------------------------|---------------------------------------------------------------------------------|----------------------|-----------------|
| Nom : Deniger                                                                                                    | Prénom : Agramant                                                               |                      |                 |
| Né le dimanche 29 mars 1998                                                                                                    | 17 ans 1 mois 20 jours<br>Elève mineur                                          | (                    |                 |
| Adresse :                                                                                                    |                                                                                 |                      |                 |
| 97 Place du Jeu de Paume<br>94800 - VILLEJUIF                                                                                                    |                                                                                 |                      |                 |
| 97 Place du Jeu de Paume<br>94800 - VILLEJUIF<br>Téléphone fixe : 02.36.38.21.34                                                                                                    | Portable familie: 06.66.20.12.59<br>Portable élève:                             |                      |                 |
| 97 Place du Jeu de Paume<br>94800 - VILLEJUIF<br>Téléphone fixe : 02.36.38.21.34<br>Adresse Mail : AgramantDeniger@cuv                                                                        | Portable famille: 06,66,20.12.59<br>Portable élève:<br>rox.de                   |                      |                 |
| 97 Place du Jeu de Paume<br>94800 - VILLEJUIF<br>Téléphone fixe : 02.36.38.21.34<br>Adresse Mail : AgramantDeniger@cuv                                                                        | Portable famille: 06,66,20.12.59<br>Portable élève:<br>iox.de                   | Changer de stagiaire | Modifier Valide |
| 97 Place du Jeu de Paume<br>94800 - VILLEJUIF<br>Téléphone fixe : 02.36.38.21.34<br>Adresse Mail : AgramantDeniger@cuv<br>Période du lundi 01 juin 2015 au samed                              | Portable familie: 06.66.20.12.59<br>Portable élève:<br>iox.de<br>i 27 juin 2015 | Changer de stagiaire | Modifier Valide |
| 97 Place du Jeu de Paume<br>94800 - VILLEJUIF<br>Téléphone fixe : 02.36.38.21.34<br>Adresse Mail : AgramantDeniger@cuv<br>Période du lundi 01 juin 2015 au samed<br>Référent : Aimée Chartier | Portable famille: 06,66,20.12.59<br>Portable élève:<br>iox.de<br>i 27 juin 2015 | Changer de stagiaire | Modifier Valide |

1)

Seule des 10 premières entreprises trouvées sont affichées afin de ne pas surcharger la fenêtre de sélection

renseignements obligatoires sur la convention de stage

Les jours fériés sont décomptés du calcul

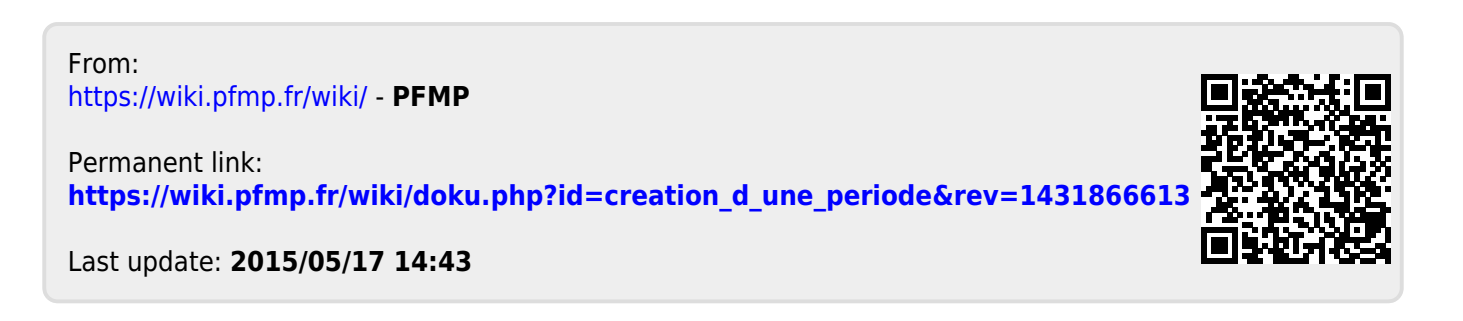